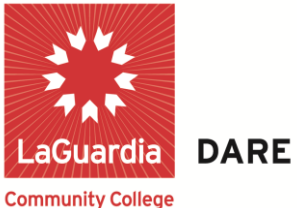

DARE TO DO MORE

## FACULTY SELF SERVICE

### View/Download/Print Class Roster

Step 1—To begin, click **HR / Campus Solutions** 

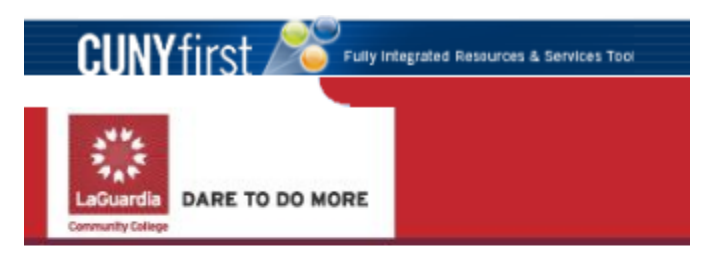

PERSONALIZE CONTENT LAYOUT Tue, Jul 31, 12 10:36

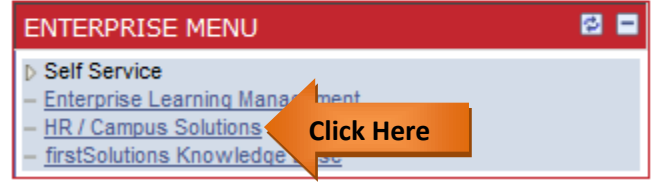

#### Step 2 –Click on Self Service

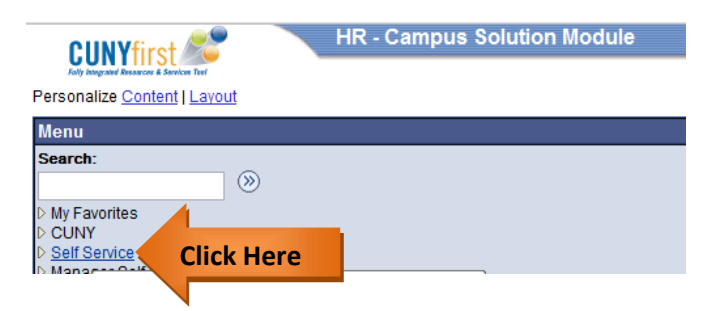

# LaGuardia Community College

31-10 Thomson Ave, Long Island City, New York 11101 Created by ISMD's Dept. Training Team.

#### Step 3 – Click on Faculty Center

| Menu 🗖                                 |                                                           |  |  |  |  |
|----------------------------------------|-----------------------------------------------------------|--|--|--|--|
| Search:                                | <u>Main Menu</u> >                                        |  |  |  |  |
| >>>>>>>>>>>>>>>>>>>>>>>>>>>>>>>>>>>>>> | Self Service                                              |  |  |  |  |
| My Favorites                           | Navigate to your self service information and activities. |  |  |  |  |
| Self Service                           |                                                           |  |  |  |  |
| Personal Information                   | Review transactions that you submitted for approval       |  |  |  |  |
| Job Information                        |                                                           |  |  |  |  |
| Payroll and Compensation               |                                                           |  |  |  |  |
| Learning and Development               |                                                           |  |  |  |  |
| Recruiting Activitie                   |                                                           |  |  |  |  |
| ▷ Faculty Center Click                 | Here II and Compensation                                  |  |  |  |  |
|                                        |                                                           |  |  |  |  |
|                                        |                                                           |  |  |  |  |

#### Step 4 – Click on My Schedule

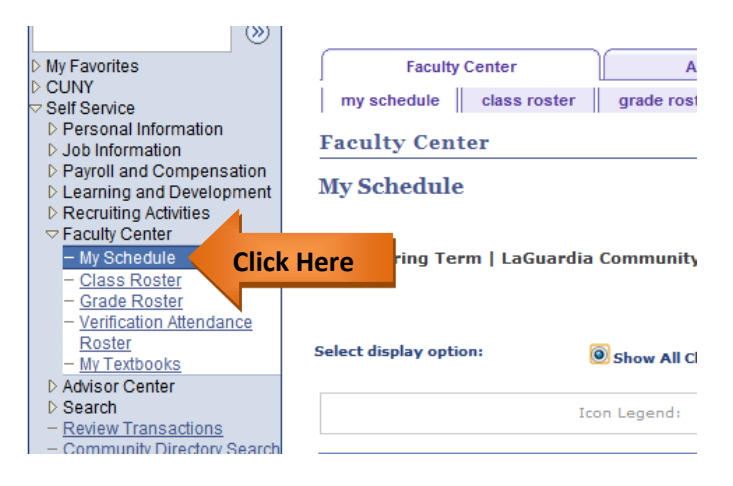

#### Step 5 – Click on Class Roster Icon.

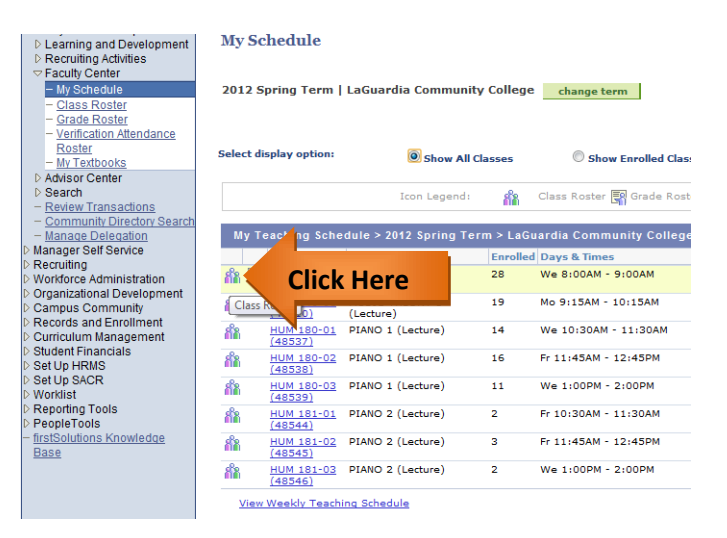

#### Step 6 – Click on Download Icon as shown below

| Hanage Deleasion     Manage Self Service     Recruing     Workforce Administration     Organizational Development     Campus Community     Records and Enrollment     Suduent Financials     Set Up HRNS     Set Up SACR     Worklast     Reporting Tools     PeopleTools     FristSolutions Knowledge     Base     C | *Enrollment Status Enrolled  Enrollment Capacity 35 Enrolled 28 |        |          |                       |            |       |                                                   |          |
|----------------------------------------------------------------------------------------------------|-----------------------------------------------------------------|--------|----------|-----------------------|------------|-------|---------------------------------------------------|----------|
|                                                                                                    |                                                                 | Notify | ID       | Name                  | Grade      | Units |                                                   | ere      |
|                                                                                                    |                                                                 | Notity | 10       | name                  | Basis      | Units | Downid                                            |          |
|                                                                                                    | 1                                                               |        | 14177425 | Abreu, Stephanie      | Conversion | 3.00  | Undergraduate -<br>Business Administration        | Lower SO |
|                                                                                                    | 2                                                               |        | 23013048 | Anderson, Tafari A    | Conversion | 3.00  | Undergraduate -<br>Criminal Justice               | Upper FR |
|                                                                                                    | 3                                                               |        | 14156651 | Bello,Destinie        | Conversion | 3.00  | Undergraduate -<br>Business Management            | Lower FR |
|                                                                                                    | 4                                                               |        | 14000322 | Correa,Angel          | Conversion | 3.00  | Undergraduate -<br>Engineering Science: Civil Eng | Lower FR |
|                                                                                                    | 5                                                               |        | 14105066 | Daza,Nicole M         | Conversion | 3.00  | Undergraduate -<br>Liberal Arts: Soc Sci and Hum  | Lower FR |
|                                                                                                    | 6                                                               |        | 14145491 | Deonarain, Darshanand | Conversion | 3.00  | Undergraduate -<br>Engineering Science: Civil Eng | Lower FR |
|                                                                                                    | 7                                                               |        | 13141820 | Fernandez, Jeanette   | Conversion | 3.00  | Undergraduate -<br>Criminal Justice               | Lower FR |
|                                                                                                    | 8                                                               |        | 14118989 | Fernandez,Norberto    | Conversion | 3.00  | Undergraduate -                                   | Lower FR |

#### Step 7 – Select Pinter Friendly Version.

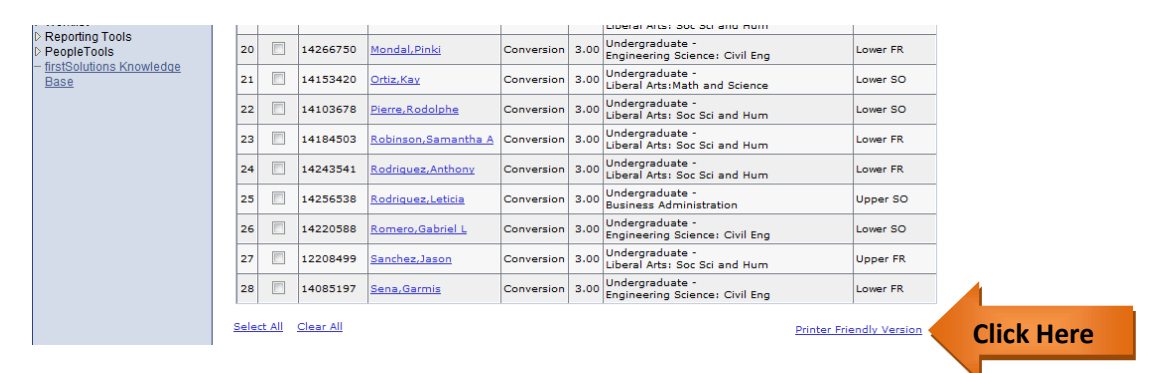